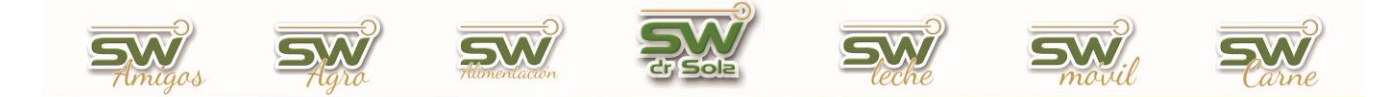

## EXPORTAR NOVEDADES A LA WEB

Este instructivo le explicara cómo intercambiar datos con otro sistema SW Leche a través de internet. Ingresamos al módulo Ejecutivo

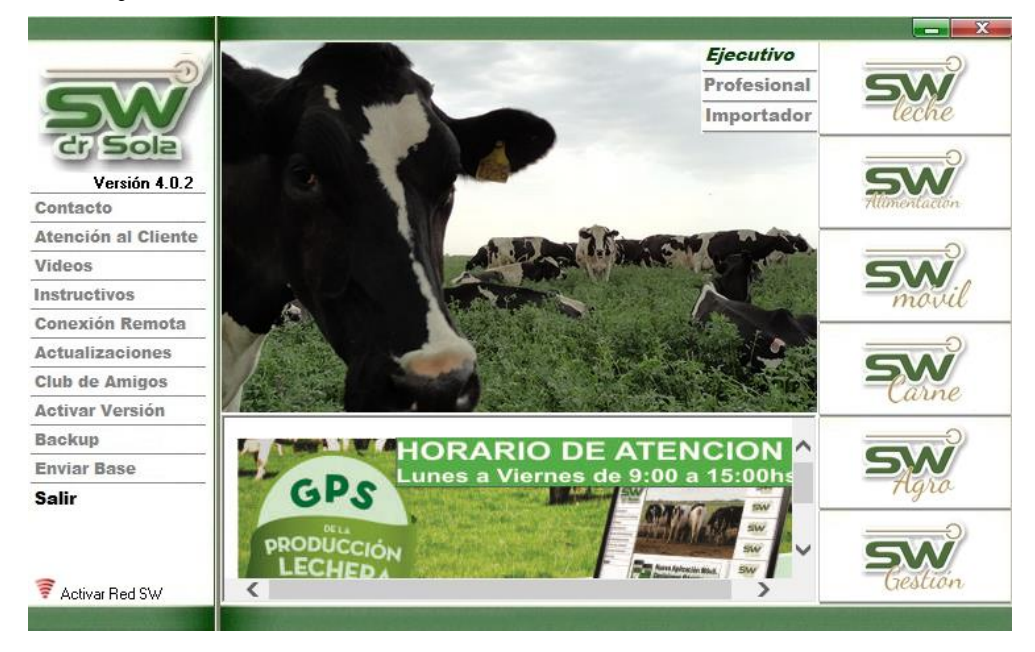

Luego vamos a Herramientas/ Exportar Datos/ Exportar Novedades

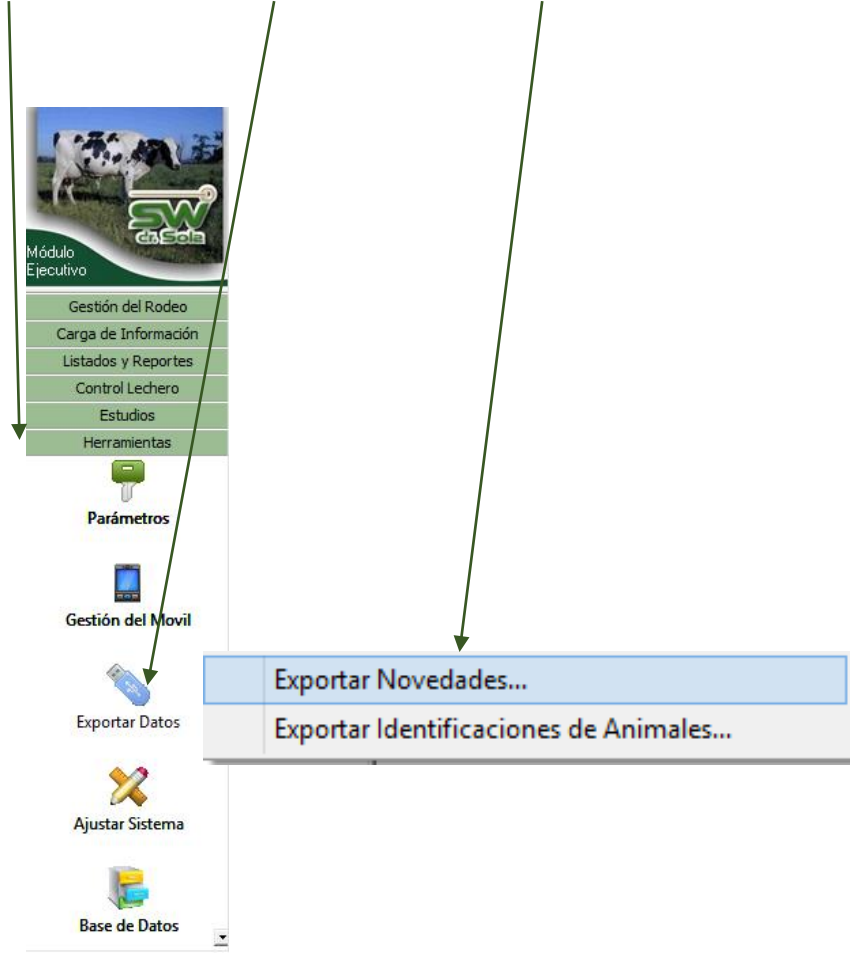

San Martín 1039 - San Carlos Centro - Santa Fe - Argentina -Tel: 03404 - 15526735 - 15415680 Mail: administracion@swagropecuaria.com.ar - web: <u>swagropecuaria.com.ar</u>

1

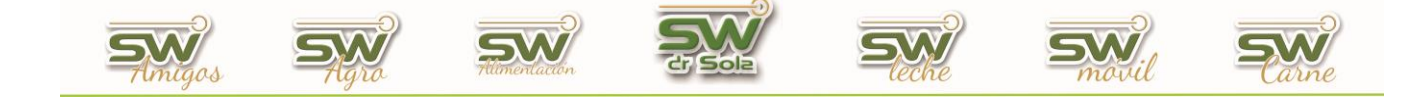

Elegimos que novedad queremos Exportar, y luego tildamos Subir a la Web.

|                                         | Exportar Novedades                                                                                                    |                                                   |                                                                                               |                  |                                                           |
|-----------------------------------------|----------------------------------------------------------------------------------------------------|---------------------------------------------------|-----------------------------------------------------------------------------------------------|------------------|-----------------------------------------------------------|
| Desde: 08/05/2015 💌 hasta: 08/05/2015 💌 | ⊙ Todo C Prod. C Reprod C                                                                                                    | Fotos 🔿 De                                        | esde Ult Ctrol                                                                                | O Prod. Ta       | mbo                                                       |
|                                         | E stablecimiento<br>012009001 - Don Emilio<br>100001101 - Don Pato<br>012007010 - La Castaña<br>012000201 - La Juída<br>012000201 - La Juída<br>012005607 - La Lina<br>012005607 - La Lina<br>012005602 - Los Amigos<br>012005402 - Los Amigos - Recría Hugo Banchio<br>012008901 - Los Maranjos | U Exportación<br>07/05/15<br>07/05/15<br>07/05/15 | U Control<br>13/03/15<br>11/03/15<br>21/01/15<br>05/12/14<br>17/02/15<br>08/04/15<br>21/02/15 | Resultado        | Código Descarga<br>0001092402<br>0001111305<br>0001103057 |
| 🔿 Guardar en la PC 🛛 💿 Subir a la Web   | Formato Exportación: SW                                                                                                    |                                                   | -                                                                                             | Versión: 402     | -                                                         |
|                                         |                                                                                                    | 0                                                 | Copiar Código                                                                                 | <u>E</u> xportar | <u>C</u> errar                                            |

Una vez exportados los datos, debemos enviar el Código Descarga a quien importará los datos, para copiarlo hacemos clic sobre el Establecimiento y se nos activara el botón Copiar Código.

|                                         | Exportar Novedades                                                                                                    |                                                                                                    |                                                                         |
|-----------------------------------------|----------------------------------------------------------------------------------------------------|----------------------------------------------------------------------------------------------------|-------------------------------------------------------------------------|
| Desde: 13/05/2015 💌 hasta: 13/05/2015 💌 | ⊙ Todo C Prod. C Reprod. C                                                                                                    | Fotos O Desde Ult Ctrol O Prod. Ta                                                                                                    | ambo                                                                    |
|                                         | Establecimiento<br>012009001 - Don Emilio<br>100001101 - Don Pato<br>012007101 - La Castaña<br>012000201 - La Hilda<br>012000201 - La Joyita<br>012005001 - La Lina<br>012005401 - Los Amigos<br>012005402 - Los Amigos<br>012005402 - Los Amigos | U Exportación U Control Resultado   11/05/15 13/03/15 I   11/03/15 I I   11/03/15 I I   07/05/15 05/12/14 I   07/05/15 08/04/15 ✓   07/05/15 08/04/15 ✓   07/05/15 21/02/15 I | Código Descarga<br>0001101653<br>0001092402<br>0001095326<br>0001103057 |
| C Guardar en la PC 💿 Subir a la Web     | Formato Exportación: SW                                                                                                    | Versión: 402<br>▶Copiar Código Exportar                                                                                                    | <br><u>C</u> errar                                                      |

Presionamos Copiar Código y se nos copiará en el portapapeles de la PC, luego podremos pegarlo en el cuerpo de un email para mandarlo por esa vía, también podríamos enviarlo por mensajes de teléfono o de redes sociales.